## HOW TO CREATE OR MAINTAIN BACKGROUND INSTITUTION CODES IN BANNER SIS Background Institution Code Validation Form (STVSBGI)

## **General:**

The *Background Institution Code Validation Form* is used to create, update, insert, and delete source/background institution codes (i.e., Vanier College, Concordia University, etc.). Several forms in the Recruiting, Academic History, Admissions and Course Catalogue modules use this form to validate the source/background institution codes. In addition, Human Resources use this form to validate institution codes that are added to staff records.

## **Check List:**

Before you proceed:

- Do a thorough school search on SOISBGI to ensure that the institution does not exist. This form allows you to search on additional field data such as city or state/province. It is also recommended that you search using wild cards (%).
- Ensure that you have the full name and address of the institution.

**Remember:** The bottom left of the form displays errors and warnings. This area is referred to as the auto-hint line and should be consulted if you are experiencing any problems. Even if you are not experiencing difficulties you should always keep an eye on this bar, especially if you are updating fields, as it provides important information such as warnings and errors that do not necessarily block your progress.

## Accessing the "Source/Background Institution Code Validation Form" (STVSBGI)

Type the name of the form STVSBGI in the Direct Access field.

The adjacent screen will appear:

**Note:** Numbers have been added to the adjacent form to help find and identify the different fields. These numbers correspond to the table below, which defines or explains each field's purpose. This form is automatically in query mode when you open it. Enter full or partial search criteria in any of the fields and press F8 to execute the query. If you would like to view all records simply press **F8** without entering any information.

**Tip:** use wildcards (%) in search. Example: if you are searching for a school with the word 'Paris' in the name you can type %Paris% in the description field and all schools that have this word in the description will appear.

| SCT Banner - BANTRAIN                                         | a Becord Queru                                                                                          | Window Help   |               |           |                          |                                                                                         |
|---------------------------------------------------------------|----------------------------------------------------------------------------------------------------|---------------|---------------|-----------|--------------------------|-----------------------------------------------------------------------------------------|
|                                                               |                                                                                                    |               | d 🛃           |           | ks <mark>≪8</mark> ≥8 ×8 | <b>D</b> 🖉 🗈 🖉 🗾                                                                        |
|                                                               | Source/Backgr<br>Background<br>Institution                                                              | Description   | le Validation | Form STVS | SBGI 5.0 (BANTRA         | EDI<br>5.<br>7.<br>7.<br>7.<br>7.<br>7.<br>7.<br>7.<br>7.<br>7.<br>7.<br>7.<br>7.<br>7. |
| Enter a query; press F8 to execute<br>Record: 1/1 Enter-Query | , Ctrl+q_tolcancel.<br><osc< th=""><th>&gt; <dbg></dbg></th><th></th><th></th><th></th><th></th></osc<> | > <dbg></dbg> |               |           |                          |                                                                                         |

Fields that have a red check mark (3) in the **Req'd** column are required fields and need to be filled in with the appropriate data (see **Explanation/Description** column for details).

| Req'd | # | Field | Action                                                                                                | Reaction                   | Explanation/Description | Related<br>Documentation |
|-------|---|-------|----------------------------------------------------------------------------------------------------|----------------------------|-------------------------|--------------------------|
| 3     |   |       | To search:<br>Enter search criteria.<br>Press F8 or select<br>execute query icon<br>to execute query. | Query results will appear. |                         |                          |

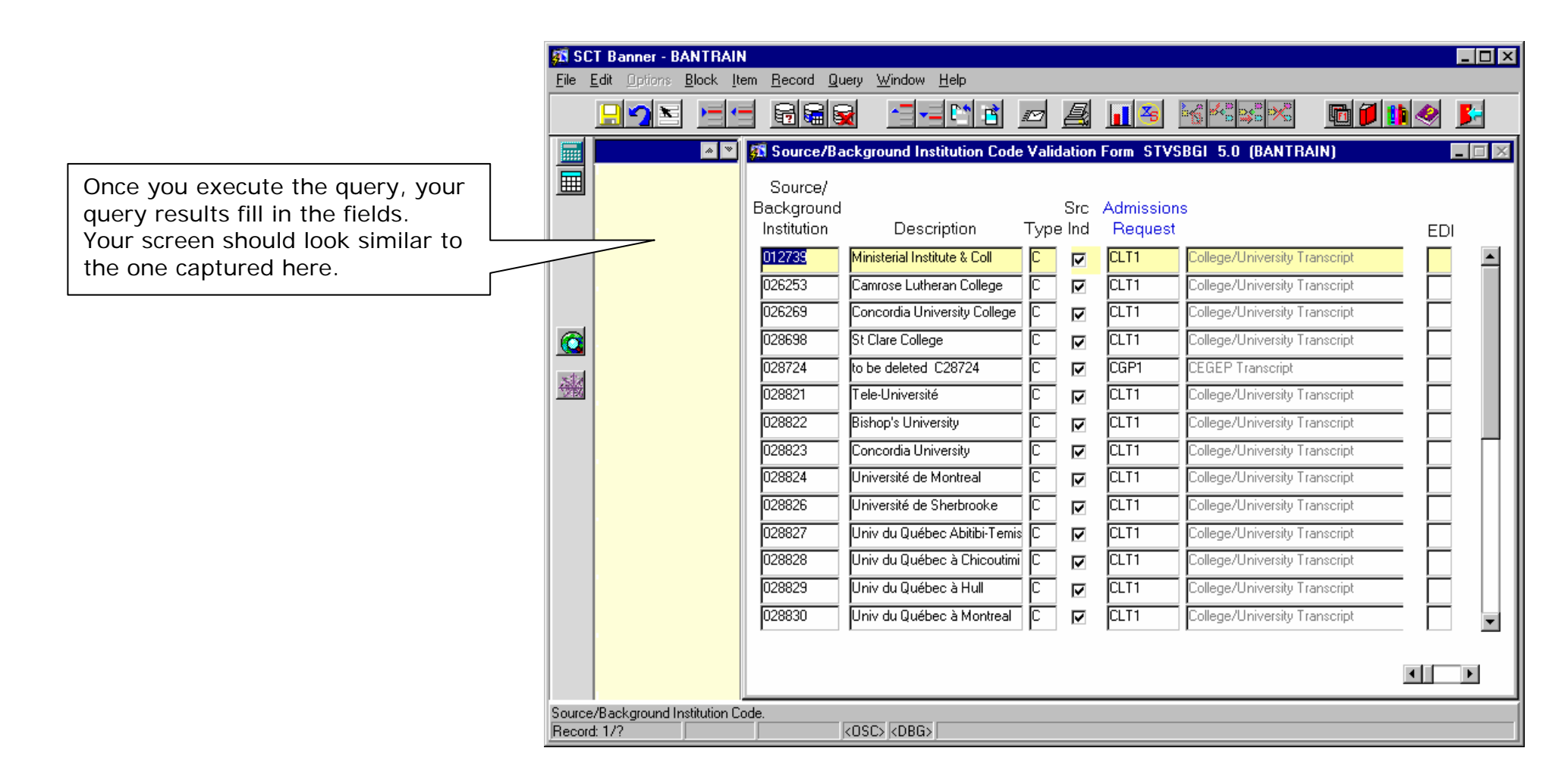

| Req'd  | #       | Field              | Action                                                                                                    | Reaction                                                             | Explanation/Description     | Related<br>Documentation      |
|--------|---------|--------------------|----------------------------------------------------------------------------------------------------|----------------------------------------------------------------------|-----------------------------|-------------------------------|
| 3      |         |                    | To update:<br>Press CtrIQ or select<br>cancel query icon to<br>cancel query.<br>Select <i>Records</i> on<br>the Menu, then<br>select <i>Insert</i> . | Insert line will appear<br>to enter data in the<br>following fields. |                             |                               |
|        | 1.      | Source/Backgr      |                                                                                                    |                                                                      | The codes that were used in |                               |
|        |         | ound               |                                                                                                    |                                                                      | legacy have been maintained |                               |
| Create | ed on 0 | 7/11/2001 11:18 AM |                                                                                                    |                                                                      |                             | Last edited on April 22, 2004 |

Created by Rebecca Sinclair-Smith STVSBGI.doc Last edited on April 22, 2004 Last printed 28/04/2004 4:13 PM Page 4 of 4

|    |                     |  | Explanation/ Description                                                                                                    | Documentation |
|----|---------------------|--|----------------------------------------------------------------------------------------------------|---------------|
|    | Institution<br>Code |  | in Banner with the exception of<br>Quebec CEGEPs (which begin<br>with 'C') and Quebec high<br>schools (which begin with 'H').<br>We will assign a code using a<br>search system for the last<br>code assigned. Remember to<br>start the code with a 'C' if it is<br>CEGEP or 'H' if it is a Quebec<br>high school.                                                                                                    |               |
| 2. | Description         |  | Description of the<br>Source/Background Institution<br>code (ie. school name). Enter<br>the name in upper and lower<br>case characters. Enter french<br>accents where required. This<br>name will display on the web<br>application.                                                                                                    |               |
| 3. | Туре                |  | Type field is used to identify if<br>the source is a high school (H),<br>college (C), or non-school<br>source (S). CEGEPs are<br>classified as type (C). Non-<br>school sources (S) are used for<br>generic school codes such as<br>'Advanced Placement' for the<br>purpose of recording transfer<br>credits. It will also be used by<br>Recruiting to record visits that<br>are not school specific, such as<br>school fairs. Schools with type<br>'H' will appear in the school<br>search used by the High<br>School Information Form<br>(SOAHSCH) and in the bigh |               |

| Req'd | #  | Field                 | Action | Reaction | Explanation/Description                                                                                                    | Related<br>Documentation                                                            |
|-------|----|-----------------------|--------|----------|----------------------------------------------------------------------------------------------------|-------------------------------------------------------------------------------------|
|       |    |                       |        |          | school picklist for the web<br>application; schools with type<br>'C' will appear in the school<br>search used by the Prior<br>College Form (SOAPCOL) and<br>in the university picklist for the<br>web application.                                                                                                    |                                                                                     |
|       | 4. | Src Ind               |        |          | A check in the Source<br>Indicator box allows the<br>institution to appear in the<br>search used by the Admissions<br>Application Form (SAAADMS)<br>for school source (the<br>equivalent of admissions<br>institution). This box should<br>not be checked for type 'S'<br>institutions.                                            |                                                                                     |
|       | 5. | Admissions<br>request |        |          | This code (established in<br>STVADMR) identifies the<br>required admission request<br>checklist item associated with<br>an institution. When the<br>institution is selected in either<br>the High School Information<br>Form (SOAHSCH) or the Prior<br>College Form (SOAPCOL) the<br>associated checklist item will<br>default in. | Validation form<br>referenced:<br>Admission Request<br>Code Validation<br>(STVADMR) |
|       | 6. | EDI                   |        |          | The EDI Capable indicator is<br>used to specify that the<br>institution is capable of<br>receiving transcripts<br>electronically via EDI. It is an<br>optional field which will default                                                                                                    |                                                                                     |

| Req'd | #  | Field      | Action | Reaction | Explanation/Description        | Related<br>Documentation |
|-------|----|------------|--------|----------|--------------------------------|--------------------------|
|       |    |            |        |          | to blank (i.e. not yes). DO    |                          |
|       |    |            |        |          | NOT USE THIS FIELD.            |                          |
|       | 7. | FICE       |        |          | The FICE (Federal Interagency  |                          |
|       |    |            |        |          | Commission on Education)       |                          |
|       |    |            |        |          | code is used to record the     |                          |
|       |    |            |        |          | value (number) assigned by     |                          |
|       |    |            |        |          | the US government to each      |                          |
|       |    |            |        |          | institution and is used in the |                          |
|       |    |            |        |          | EDI process. DO NOT USE        |                          |
|       |    |            |        |          | THIS FIELD.                    |                          |
|       | 8. | VR Message |        |          | The Voice Response Message     |                          |
|       |    | _          |        |          | Number is used to specify a    |                          |
|       |    |            |        |          | voice response message which   |                          |
|       |    |            |        |          | describes the                  |                          |
|       |    |            |        |          | source/background institution  |                          |
|       |    |            |        |          | code. DO NOT USE THIS          |                          |
|       |    |            |        |          | FIELD.                         |                          |